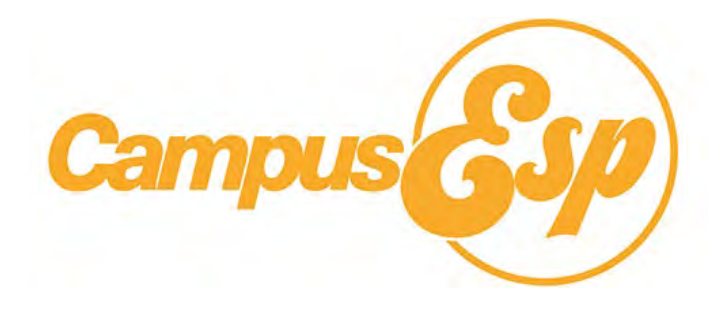

## **FERPA for Students**

The Family Educational Rights and Privacy Act sets forth requirements regarding the privacy of student records and affords students certain rights with respect to their education records.

## **Approving Requested Access**

If you have a request outstanding in the South Alabama Family Connection, you'll receive an email that looks like this. You can click on the "Click here to approve this request" button if you would like to share information with the requestor.

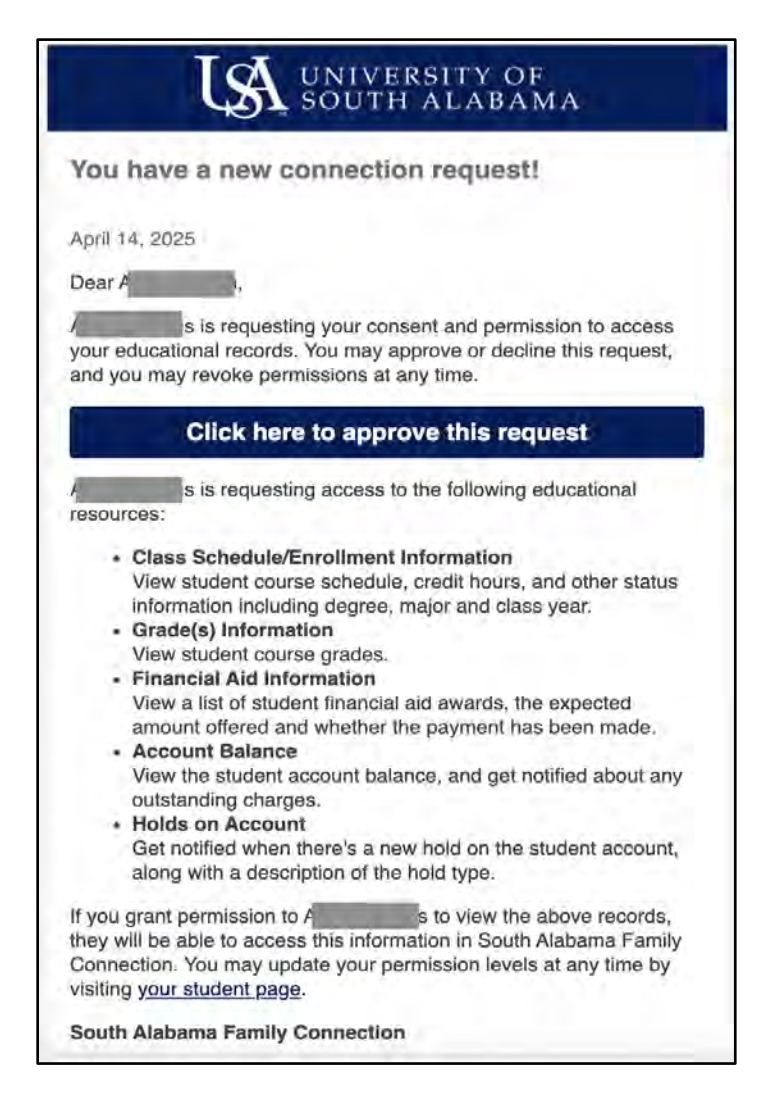

You can also grant access by going to the <u>South Alabama Family Connection</u> and clicking on the link that says "Are you student or staff? Log in here."

| 5                               | Stay up to date with Sou<br>Access for families spon              | uth Alabama and your student<br>nsored by University of South Alabama                                                                                                    |
|---------------------------------|-------------------------------------------------------------------|----------------------------------------------------------------------------------------------------|
| Lo                              | og in to get started or sign up<br>Forgot password?               |                                                                                                    |
| 🖾 Em                            | ail                                                               | Hanne az insertanen el ante el ante                                                                                                    |
| A Pas                           | sword                                                             | Plane 2011 Marcine prime and prime 2011<br>Plane 2011 Plane prime and prime and prime an |
| _                               | 🖉 Remember Me                                                     |                                                                                                    |
|                                 | Log in with email                                                 |                                                                                                    |
| θ                               | Log in with Facebook                                              | Your one ctop chop for:                                                                                                    |
| in                              | Log in with LinkedIn                                              | Four one-stop shop for.                                                                                                    |
| G                               | Log in with Google                                                | Access to important campus news and deadlines                                                                                                    |
| This site is pr<br>Terms of Ser | otected by reCAPTCHA and the Google Privacy Policy<br>vice apply. | Ability to request access to your student's progress and financial<br>details                                                                                                    |
| -                               |                                                                   | Personalized newsletters on your schedule                                                                                                    |

You will be directed to a sign-in page. Enter your University of South Alabama email address and password and click "Log In."

Click the connection request for which you would like to approve access.

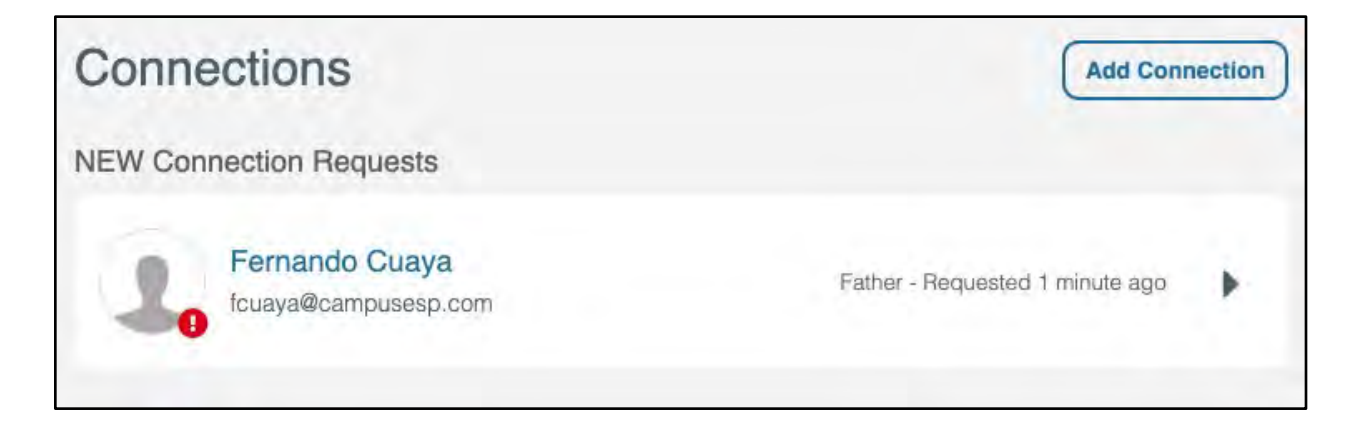

Select the records for which you would like to edit access. You may select to share all records or to individually select the records you'd like to share with the person who requested access. Click "Grant Access."

| Fernando Cuaya                                                                | Father - Requested less than a minule ago        |
|-------------------------------------------------------------------------------|--------------------------------------------------|
| Grant access to records by checking specific boxes, a                         | ind clicking "Grant Access" at the bottom.       |
| Records requested                                                             |                                                  |
| hese are records being requested for access to.                               | Select all                                       |
| Academic Information                                                          |                                                  |
| Class Schedule/Enrollment                                                     |                                                  |
| View student course schedule, credit hours, and c<br>major and class year     | other status information including degree.       |
| Grade(s) Information                                                          |                                                  |
| View student course grades. Final grades will be p                            | posted at the end of eacly semiester             |
| Financial Information                                                         |                                                  |
| Holds on Account                                                              |                                                  |
| Get notilled when there's a new hold on the stude<br>type                     | nt account, along with a description of the hold |
| Financial Ald Information                                                     |                                                  |
| View a list of student financial aid awards, the exp<br>payment has been made | ected amount offered and whether the             |
| Account Balance                                                               |                                                  |
| View the student account balance, and get notifie                             | d aboul any outstanding charges.                 |

If the update to your connection was successful, you'll be taken back to the Connections screen and see a green banner at the top confirming that the connection has been updated.

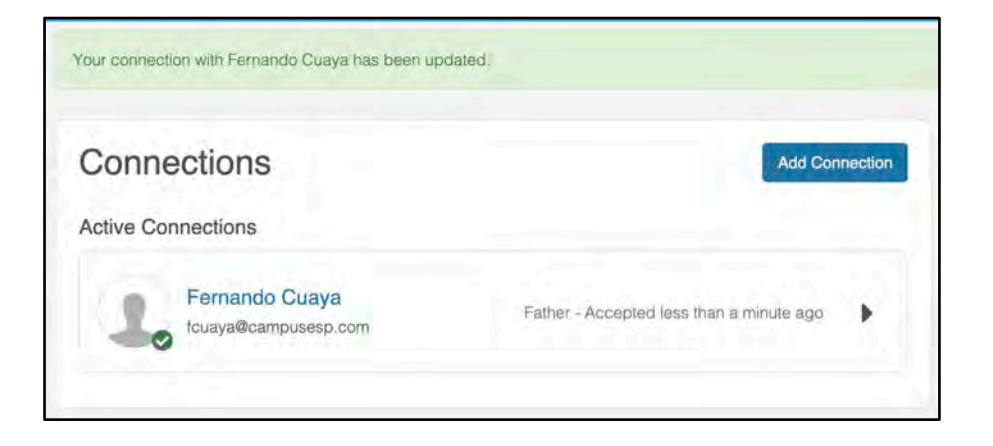

## **Granting New Access**

To grant access, go to the South Alabama Family Connection and click on the link that says "Are you student or staff? Log in here."

| Log in to get started or sign up   Porget password?   Imal   Imal                                                                                                    |         | Stay up to date with Sou                                                        | Ith Alabama and your student<br>sored by University of South Alabama        |
|----------------------------------------------------------------------------------------------------|---------|---------------------------------------------------------------------------------|-----------------------------------------------------------------------------|
| <ul> <li>Email</li> <li>Password</li> <li>Remember Me</li> <li>Log in with Facebook</li> <li>In Log in with LinkedIn</li> <li>Log in with Google</li> <li>Log in with Google</li> <li>Access to important campus news and deadlines</li> <li>Access to important campus news and deadlines</li> <li>Access to important campus news and deadlines</li> <li>Access to important campus news and deadlines</li> <li>Access to important campus news and deadlines</li> <li>Mailing to request access to your student's progress and finance details</li> <li>Personalized newsletters on your schedule</li> <li>Announcements via email and text message</li> </ul>                                                                                                    |         | Log in to get started or sign up<br>Forgot password?                            |                                                                             |
| <ul> <li>Password</li> <li>Remember Me</li> <li>Log in with Facebook</li> <li>Log in with LinkedIn</li> <li>Log in with Google</li> <li>Log in with Google</li> <li>Access to important campus news and deadlines</li> <li>Access to important campus news and deadlines</li> <li>Ability to request access to your student's progress and finance details</li> <li>Are you student or staff? Log in here.</li> <li>Announcements via email and text message</li> </ul>                                                                                                    |         | Email                                                                           |                                                                             |
| Image: Construction of the staff? Log in with Construction of the staff? Log in here.     Image: Construction of the staff? Log in here.     Image: Construction of the staff? Log in here.                                                                                                    | â       | Password                                                                        | Trans. 2 Total                                                              |
| Log in with email         Image: Comparison of the section of the section of the se |         | S Remember Me                                                                   |                                                                             |
| • Log in with Facebook               Your one-stop shop for:                 in Log in with LinkedIn               · Log in with Google                 · Log in with Google               Access to important campus news and deadlines                 · Log in with Google             This site is protected by reCAPTCHA and the Google Privacy Policy             rems of Service apply.               Access to important campus news and deadlines                 Are you student or staff? Log in here.               Personalized newsletters on your schedule                 Announcements via email and text message               Announcements via email and text message                                                                                                    |         | Log in with email                                                               |                                                                             |
| in       Log in with LinkedIn         G       Log in with Google         This site is protected by reCAPTCHA and the Google Privacy Policy Terms of Service apply.       Access to important campus news and deadlines         Are you student or staff? Log in here.                                                                                                    | G       | Log in with Facebook                                                            | Your one-stop shop for:                                                     |
| G       Log in with Google         This site is protected by reCAPTCHA and the Google Privacy Policy Terms of Service apply.       Ability to request access to your student's progress and finance details         Are you student or staff? Log in here.                                                                                                    | ir      | Log in with LinkedIn                                                            | Tour one-stop shop for.                                                     |
| This site is protected by reCAPTCHA and the Google Privacy Policy         Terms of Service apply.         Are you student or staff? Log in here.         Âre you student or staff? Log in here.                                                                                                    | C       | Log in with Google                                                              | Access to important campus news and deadlines                               |
| Are you student or staff? Log in here.                                                                                                    | nis sit | te is protected by reCAPTCHA and the Google Privacy Policy<br>of Service apply. | Ability to request access to your student's progress and finance<br>details |
| Are you student of starry Log in here.                                                                                                    | ٨       | so you student or stoff? Log in hore                                            | Personalized newsletters on your schedule                                   |
|                                                                                                    | A       | re you student of starr Log in here.                                            | Announcements via email and text message                                    |
|                                                                                                    |         |                                                                                 |                                                                             |

You will be directed to a sign-in page. Enter your University of South Alabama email address and password and click "Log In."

After you log in, you will be taken to the Connections page where you can click "Add My First Connection."

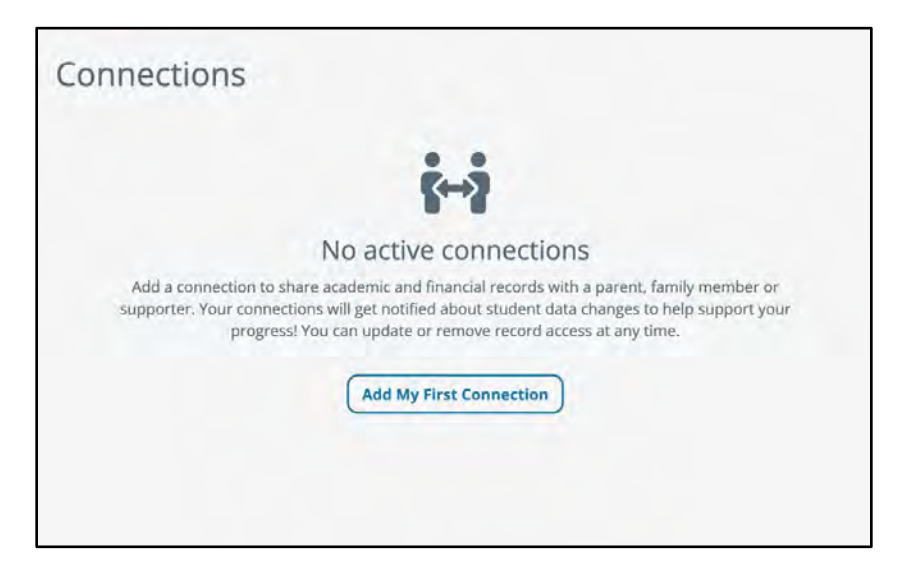

Enter the person's email address and use the drop-down menu to select their relationship to you. Click "Continue."

| nter their email address and relationsh | p to you. |  |
|-----------------------------------------|-----------|--|
| connection's email address              |           |  |
| example@email.edu                       |           |  |
| What is their relationship to you?      |           |  |
| Select relationship                     | ~         |  |
|                                         |           |  |

Select the records you would like to share. You may either select to share all available records or individually select the records you'd like to grant access to. Then, select "Grant Access" at the bottom of the screen.

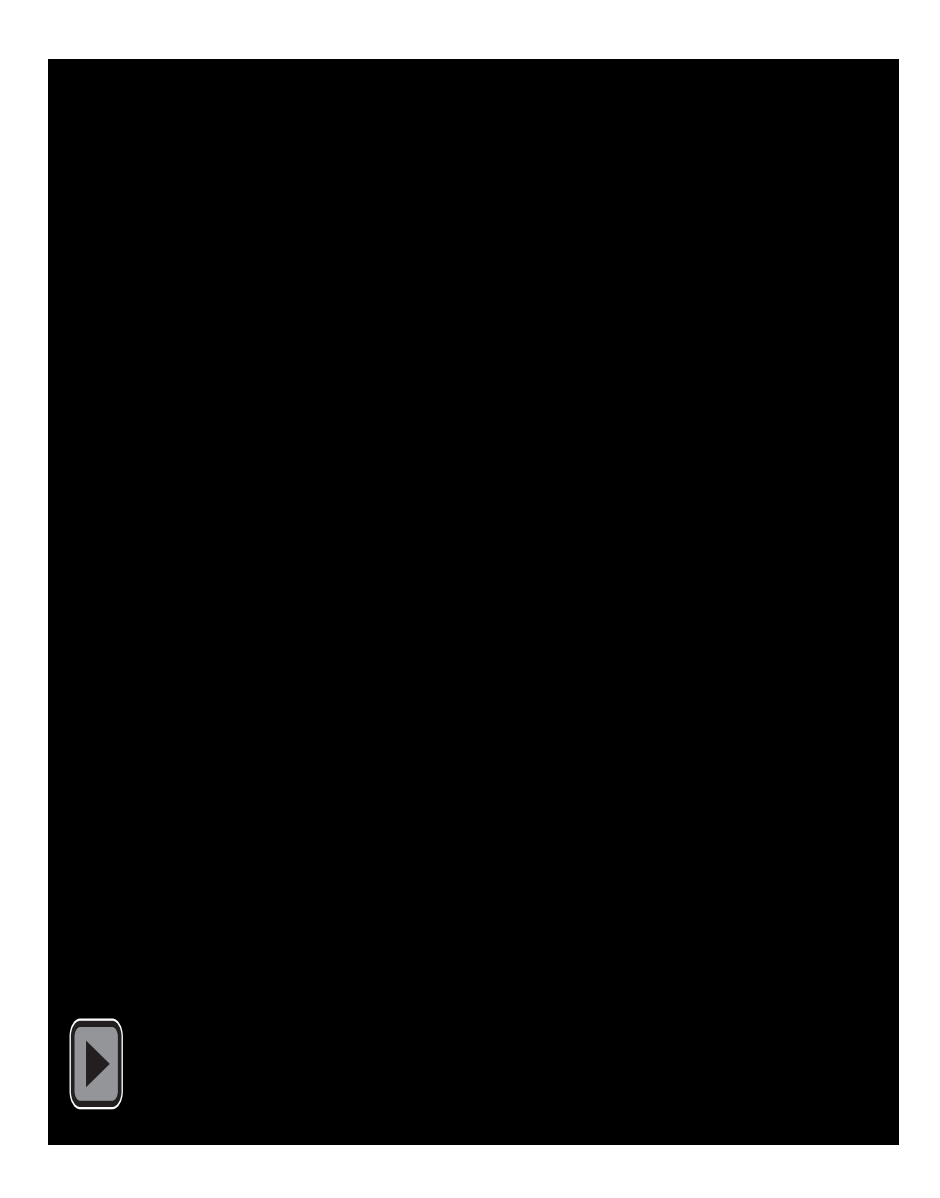

A green banner will appear at the top of the page to confirm that your connection request was successfully sent to the person you've granted access to. They will receive an email detailing your connection request. You'll receive an email notification if the person confirms your connection request to view aspects of your student record.

And now, feel free to repeat this process if you would like to grant access to additional parents, family members, supporters, etc. You can grant access to anyone who support you!

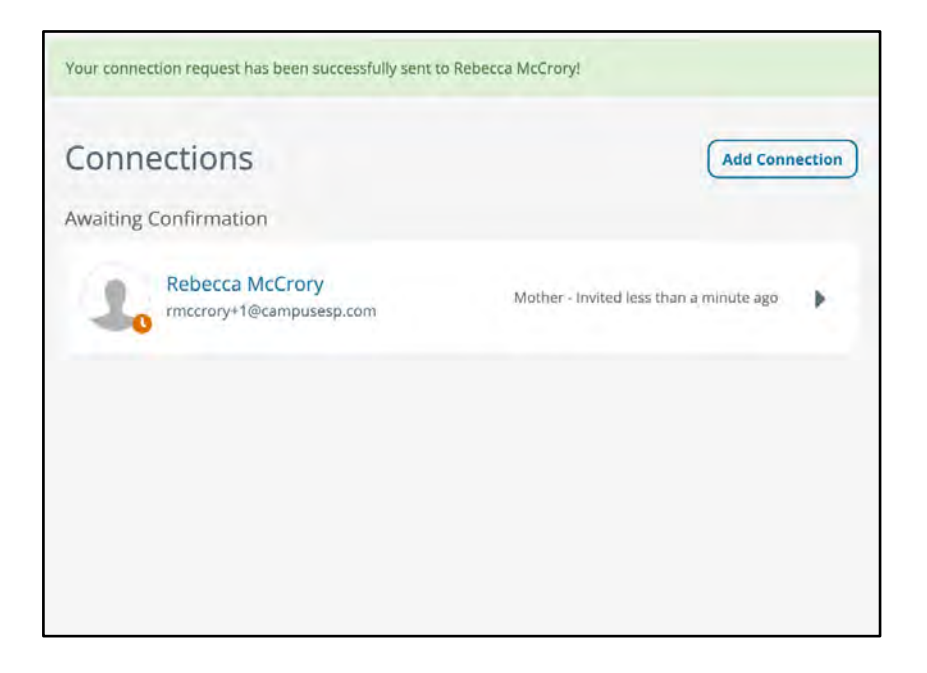

## **Directory Information**

FERPA identifies certain information, called directory information, that may be disclosed without the student's permission.

- Student's name
- Local and permanent addresses
- Photograph
- Major fields of study
- Dates of attendance
- Enrollment status
- Degrees, awards, and honors received, including selection criteria
- Classification
- Participation in officially recognized activities and sports
- Weight and height, if a member of an athletic team